Use this job aid to learn how to upload a copy of your COVID-19 Vaccination Card into Workday via computer or the mobile Workday application.

## **Getting Started**

UPLOAD COVID VACCINATION CARD VIA COMPUTER:

- 1. Scan or take a clear photo of your COVID-19 Vaccination Record Card and save it to your computer.
- 2. From the Workday homepage, click on your Workday profile photo or cloud icon in the top right > click **View Profile** under your name.

3. Click the **Personal** tab on the left (you may need to click More at the bottom to view more options) > click the **Documents** tab > click **Add**.

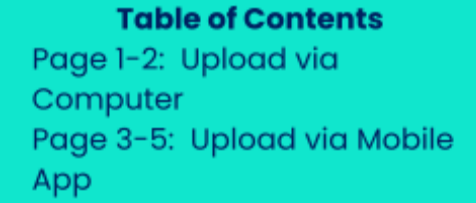

 $\Theta \times OS$ 

Portia Valadez

View Profile

>

Home

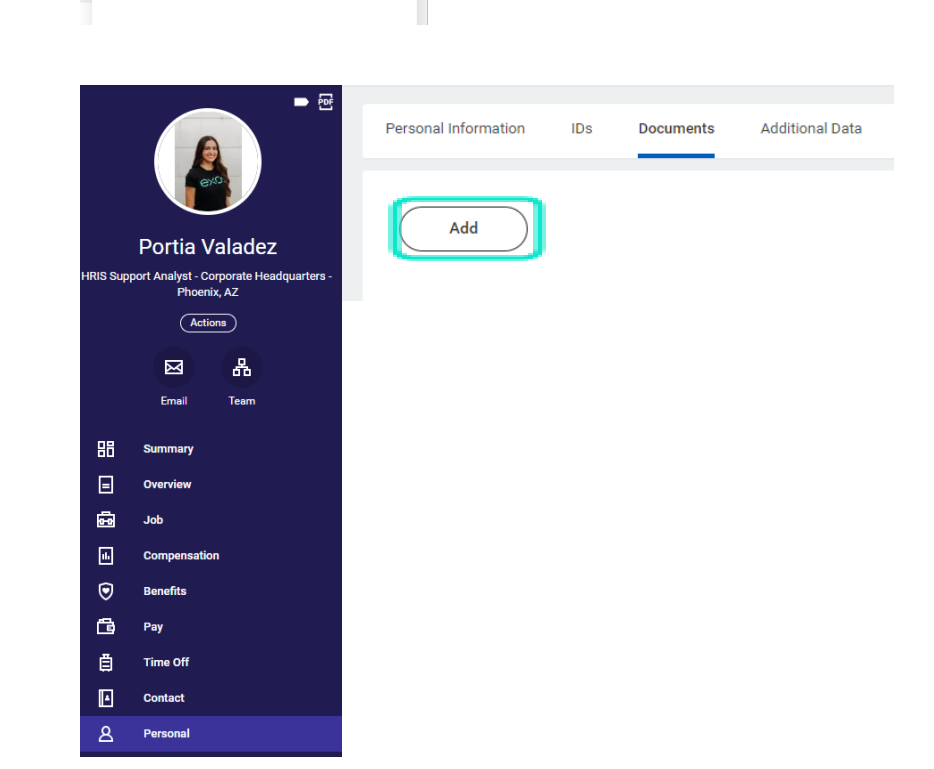

# exos

4. Drop a copy of your saved COVID Vaccine Card to the shaded box or click **Select Files** to select and upload a file > click **OK**.

3. For the **Document Category**, select the **COVID-19 Vaccination Card** option > click **OK**.

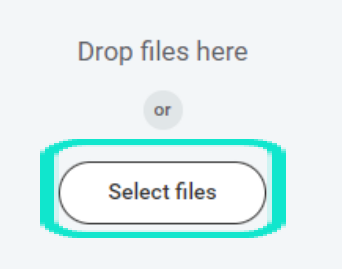

#### Add Worker Document Portia Valadez

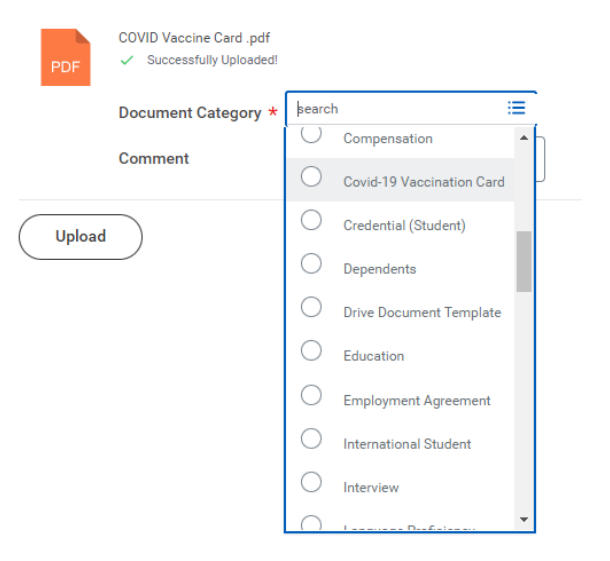

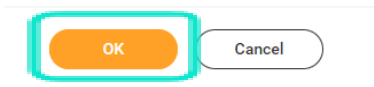

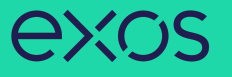

### UPLOAD COVID VACCINATION CARD VIA MOBILE APP:

 From the homepage of the Workday mobile app, tap on your Workday profile photo > tap View Profile under your name > tap Personal (you may need to click More to view more options).

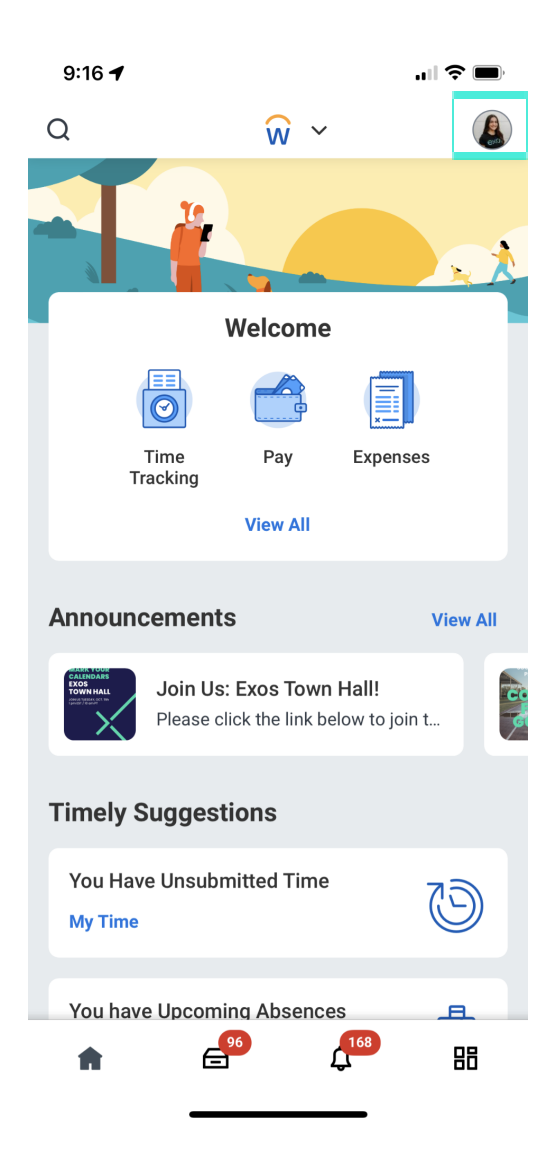

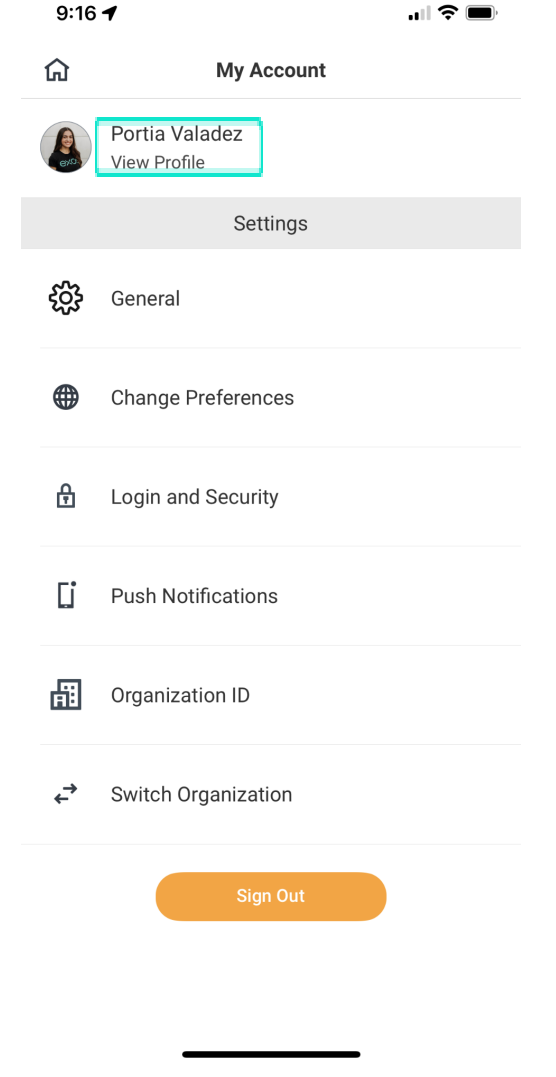

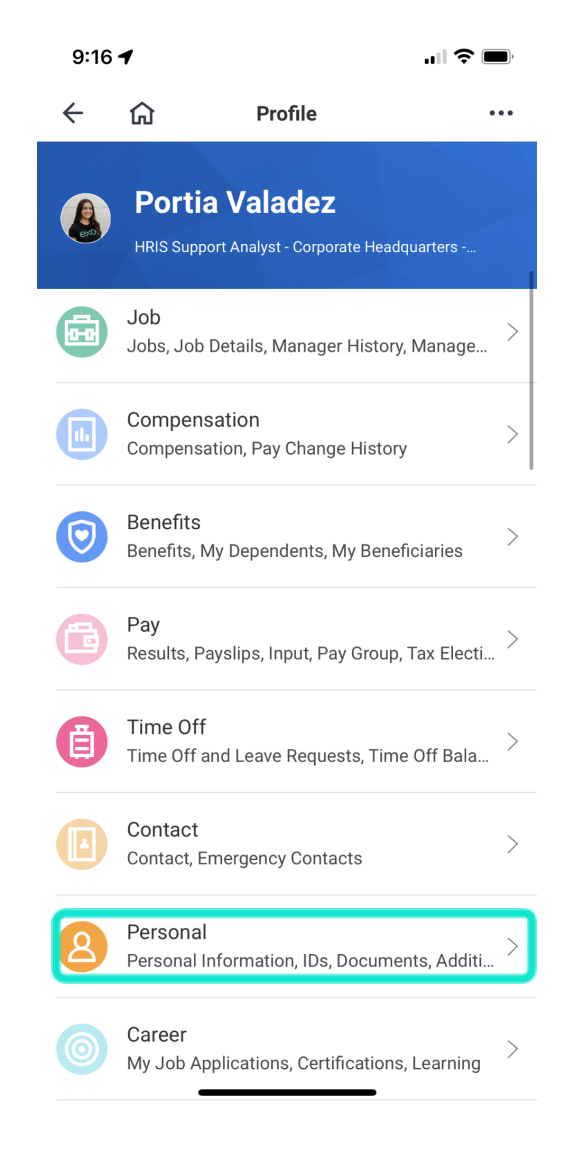

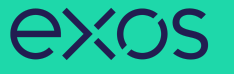

## 2. Tap on **Documents** > tap **Add** > tap on the **Add Attachments** button.

| 9:16 🕇            |          | <b>''' 🖢</b> |
|-------------------|----------|--------------|
| ← û               | Personal |              |
| Personal Informat | ion      | >            |
| IDs               |          | >            |
| Documents         |          | >            |
| Additional Data   |          | >            |

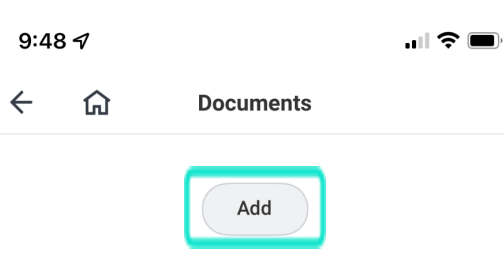

|                 |                           | Attachments      |           |
|-----------------|---------------------------|------------------|-----------|
| Worker Document | Document Category         | Alternative Text | File Name |
| IMAGE.jpeg      | Covid-19 Vaccination Card | -                | IMAGE.jpe |
| 1 Item          |                           |                  | C.        |

| 9:17 🕇                                | <b>, III 今 (11</b> ), |
|---------------------------------------|-----------------------|
| Cancel                                | Done                  |
| Add Worker Document<br>Portia Valadez |                       |
|                                       |                       |

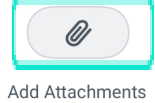

| Document                                           | Effective Date | Document Attachment                           | s |
|----------------------------------------------------|----------------|-----------------------------------------------|---|
| Dispute Resolution Agreement/<br>Employee Handbook | 11/12/2018     | EXOS Team Member<br>Handbook_11052018.pdf     | e |
| EXOS Self-Examine Attestation<br>Form              | 05/26/2020     | EXOS Self-Examine Attestation<br>Form_US.docx | А |
| Standard Doc<br>2 Items                            | uments         | c.                                            | ٦ |

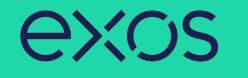

3. Either Take Photo of your COVID-19 Vaccination Report Card, Choose Photo from your phone's library, or Import Attachment > select **COVID-19 Vaccination Card** from the list of Document Category > tap **Done** in the right corner > tap **Done** again.

| 9:17 <b>-1</b>                        |      | 9:19 🕇                    | <b>,,,,,, 🗢 </b> | 9:19 🕇                                                                                                    | <b>,    今 ()</b> |
|---------------------------------------|------|---------------------------|------------------|----------------------------------------------------------------------------------------------------|------------------|
| Cancel                                | Done | IMG_2064.jp               | eg Done          | Cancel                                                                                                    | Done             |
| Add Worker Document<br>Portia Valadez |      |                           |                  | Add Worker Docu<br>Portia Valadez                                                                                                    | ıment            |
| Ø                                     |      | IMG_2064.jpeg             |                  |                                                                                                    | MG_2064.jpeg     |
| Add Attachments                       |      | Document Category *       |                  | $\begin{array}{c c} \frac{ x }{ x } & \frac{ x }{ x } & \frac{ x }{ x } & \frac{ x }{ x } \\ \hline & \frac{ x }{ x } & \frac{ x }{ x } & \frac{ x }{ x } & \frac{ x }{ x } \\ \hline & \frac{ x }{ x } & \frac{ x }{ x } & \frac{ x }{ x } & \frac{ x }{ x } \\ \hline & \frac{ x }{ x } & \frac{ x }{ x } & \frac{ x }{ x } \\ \hline & \frac{ x }{ x } & \frac{ x }{ x } & \frac{ x }{ x } & \frac{ x }{ x } \\ \hline & \frac{ x }{ x } & \frac{ x }{ x } & \frac{ x }{ x } \\ \hline & \frac{ x }{ x } & \frac{ x }{ x } & \frac{ x }{ x } \\ \hline & \frac{ x }{ x } & \frac{ x }{ x } & \frac{ x }{ x } \\ \hline & \frac{ x }{ x } & \frac{ x }{ x } & \frac{ x }{ x } \\ \hline & \frac{ x }{ x } & \frac{ x }{ x } & \frac{ x }{ x } \\ \hline & \frac{ x }{ x } & \frac{ x }{ x } & \frac{ x }{ x } \\ \hline & \frac{ x }{ x } & \frac{ x }{ x } & \frac{ x }{ x } & \frac{ x }{ x } \\ \hline & \frac{ x }{ x } & \frac{ x }{ x } & \frac{ x }{ x } & \frac{ x }{ x } & \frac{ x }{ x } & \frac{ x }{ x } \\ \hline & \frac{ x }{ x } & \frac{ x }{ x } & \frac{ x }{ x }$ |                  |
|                                       |      | Covid-19 Vaccination Card |                  |                                                                                                    |                  |
|                                       |      | Comment                   |                  |                                                                                                    | Ø                |
|                                       |      |                           |                  | Add                                                                                                    | Attachments      |
|                                       |      |                           |                  |                                                                                                    |                  |
|                                       |      |                           |                  |                                                                                                    |                  |
|                                       |      | <b>III</b> Delete         |                  |                                                                                                    |                  |
|                                       |      |                           |                  |                                                                                                    |                  |
| Take Photo                            |      |                           |                  |                                                                                                    |                  |
|                                       |      |                           |                  |                                                                                                    |                  |
| Choose Photo                          |      |                           |                  |                                                                                                    |                  |
| Import Attachment                     |      |                           |                  |                                                                                                    |                  |
| Close                                 |      |                           |                  |                                                                                                    |                  |